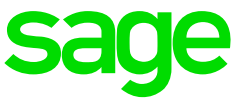

## Please ensure that the e@syFile software is on the latest version

## Steps to import the Test Run IRP5 file into e@syFile

## Step 1

Make sure your payroll file is saved on a local drive (usually C drive) and you know what the file is called. The file extension can be anything and doesn't necessarily have to be a .csv file. The default extension would refer to the applicable tax year, for example, .20 refers to the 2020 tax year,

- Access e@syFile, and access the applicable PAYE database from the menu selection (if this is a new database, there will be no companies, and will be created when Live Run is imported)
- Click on Import/Export Payroll File option in the left menu pane

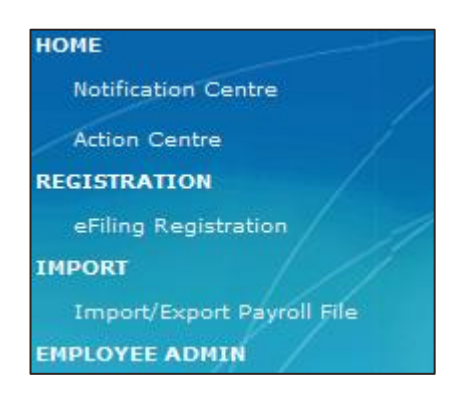

Select Import Payroll File

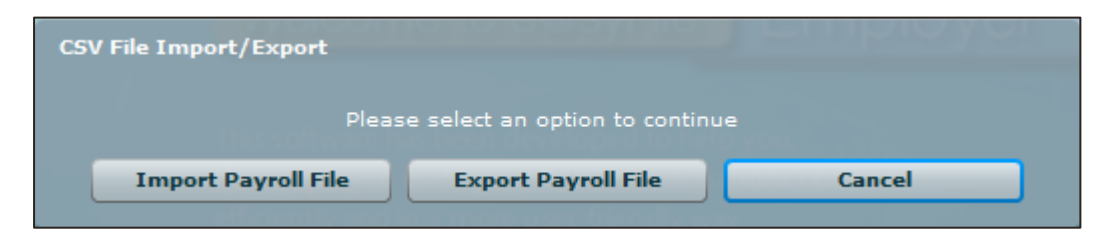

The following warning message will appear. Click on OK

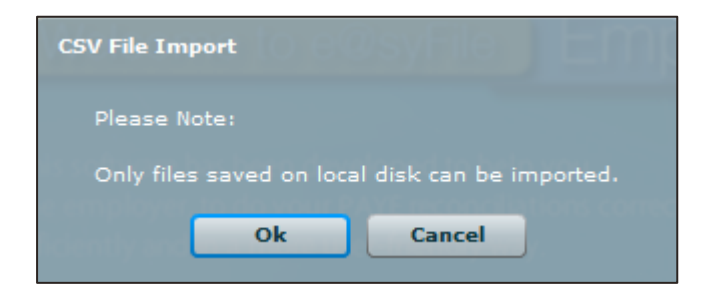

- Browse and select the applicable payroll CSV file, generated during the Test Run
- Click on Open
- Click on OK to import the file

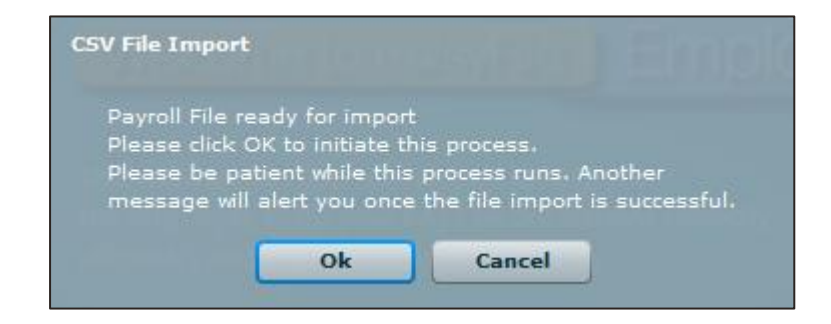

- One of the following messages will be displayed:
  - Payroll File passed Validation, but was marked as TEST data

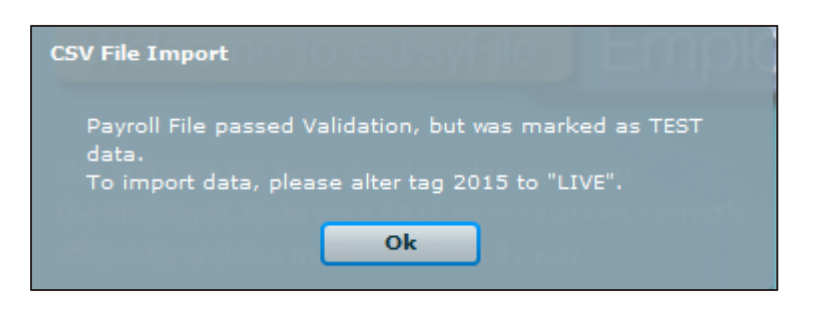

You can continue to generate the Live Run and import the file onto e@syFile.

- Payroll File passed Validation with WARNINGS, but was marked as TEST data

| CSV File Import                                                                                                    |  |
|----------------------------------------------------------------------------------------------------|--|
| Payroll File passed Validation with WARNINGS, but was<br>marked as TEST data.<br>This submission will be accepted, but<br>submissions from 2011 Tax Year with these<br>WARNINGS will not be accepted.<br>To import data, please alter tag 2015 to "LIVE". |  |
| Please consult the Import Log to view the warnings                                                                                                    |  |

Some of the mandatory information needed by SARS is not completed; you can view these warnings on Utilities > Import Payroll File Log. The warnings will not fail the import, however, can lead to possible administrative penalties from SARS.

Payroll File failed validation

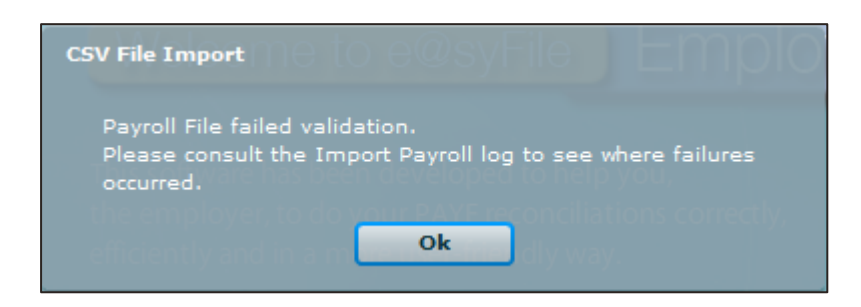

There were errors found in the payroll file and you will have to view these errors in the Import Payroll File Log. Click on OK.

To access the Import Payroll File log, click on Utilities in the left menu pane, and then click on Import Payroll File Log. To open a specific error report, simply double-click on the entry listed in the log.

|                                    | SYSTEM UTILITIES                                                                  |                     |                           |  |  |  |  |  |
|------------------------------------|-----------------------------------------------------------------------------------|---------------------|---------------------------|--|--|--|--|--|
| Notification Centre                | On this screen you are able to run the system utilities.                          |                     |                           |  |  |  |  |  |
| Action Centre                      |                                                                                   |                     |                           |  |  |  |  |  |
| ISTRATION                          | Database Utilities<br>EMP501 Status Dashboard                                     |                     |                           |  |  |  |  |  |
| eFiling Registration               |                                                                                   |                     |                           |  |  |  |  |  |
| ORT                                | AA88 Payment Allocation Dashboard                                                 |                     |                           |  |  |  |  |  |
| moort/Export Davroll File          | Pre-Submission Validation Report                                                  |                     |                           |  |  |  |  |  |
|                                    | Import Payroll File Log                                                           |                     |                           |  |  |  |  |  |
| /iew/Edit Employees                | Here you are able to view a log of all the Payroll files that have been imported. |                     |                           |  |  |  |  |  |
| ITHLY PROCESS                      | Log Category Payroll Imports                                                      |                     |                           |  |  |  |  |  |
|                                    | File Name                                                                         | Date Imported       | Status                    |  |  |  |  |  |
| onciliation                        | C:\Users\natalie.eksteen\Desktop\NEWLIVEIRP5.18 - "                               | 2017/10/31 16:11:10 | PASSED -<br>IMPORTED      |  |  |  |  |  |
|                                    | C:\Users\natalie.eksteen\Desktop\NEWLIVEIRP5.18 -                                 | 2017/10/31 15:57:29 | PASSED -<br>IMPORTED      |  |  |  |  |  |
|                                    | C:\Users\natalie.eksteen\Desktop\NEWLIVEIRP5.18 -                                 | 2017/10/31 15:55:57 | IMPORT FAILE              |  |  |  |  |  |
|                                    | C:\Users\natalie.eksteen\Desktop\NEWLIVEIRP5.18 -                                 | 2017/10/31 15:55:25 | FAILED                    |  |  |  |  |  |
| ubmit to SARS                      | C:\Users\natalie.eksteen\Desktop\NEWLIVEIRP5.18 -                                 | 2017/10/31 15:53:28 | IMPORT FAILE              |  |  |  |  |  |
| RD PARTY APPOINTMENTS              | C:\Users\natalie.eksteen\Desktop\NEWLIVEIRP5.18 -                                 | 2017/10/31 15:52:54 | FAILED                    |  |  |  |  |  |
|                                    | C:\Users\natalie.eksteen\Desktop\NEWLIVEIRP5.18 -                                 | 2017/10/31 15:50:52 | IMPORT FAILE              |  |  |  |  |  |
| ITIES                              | C:\Users\natalie.eksteen\Desktop\NEWLIVEIRP5.18 -                                 | 2017/10/31 15:50:16 | FAILED (WITH<br>WARNINGS) |  |  |  |  |  |
| tilities<br>ynchronise Application | C:\Users\natalie.eksteen\Desktop\NEWLIVEIRP5.18                                   | 2017/10/31 15:49:02 | PASSED -<br>IMPORTED      |  |  |  |  |  |
|                                    |                                                                                   |                     |                           |  |  |  |  |  |

| CLASS LINE | Port Status weport Pre | Coherranes Validat | Lost Report                                                                              |  |
|------------|------------------------|--------------------|------------------------------------------------------------------------------------------|--|
| FAILE      | D (WITH WARNINGS)      | WARNINGS           |                                                                                          |  |
| Line       | 1                      |                    | Status                                                                                   |  |
| 2          |                        |                    | 001 / Period Employed To Date cannot be greater than current date + 30 days - code 3180. |  |
| 3          |                        |                    | 003   Period Employed To Date cannot be greater than current date + 30 days - code 3180. |  |

Test Run files can be imported to test data, without importing actual payroll data on e@syFile

**Please note:** You can still upload the file if there are items listed under warnings but you must pay attention to any warnings as they relate to mandatory information required by SARS. If all mandatory fields are not completed, it may result in administrative or other penalties being imposed by SARS